# 盐城城市业余联赛报名流程 (PC)

加入俱乐部

1、进去官网后,点击登录注册

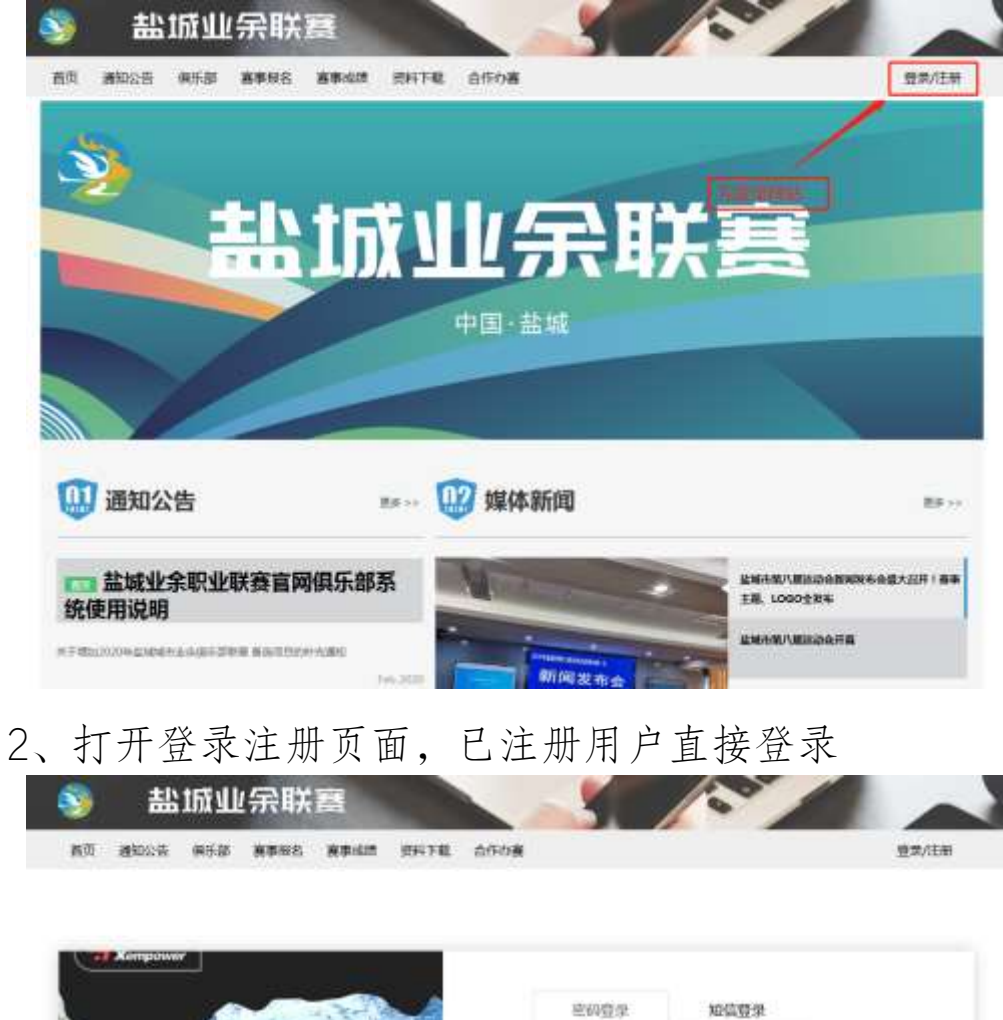

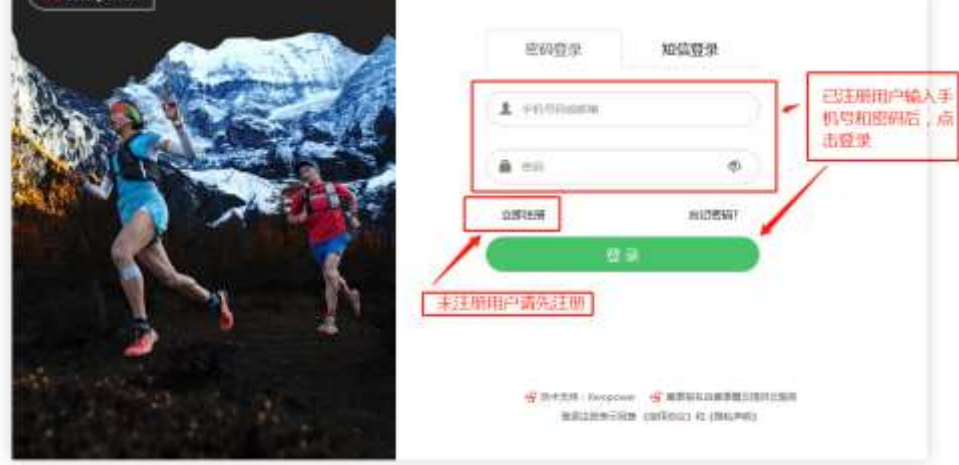

# 3、未注册用户请先注册

| 9          | 盐     | 城山  | 余联   | 雷    |                    |            |        | 10 |       |
|------------|-------|-----|------|------|--------------------|------------|--------|----|-------|
| <b>n</b> ğ | 18025 | 保乐部 | 育準制名 | **** | RHTR               | 合作改善       |        |    | 登录/注册 |
|            |       |     |      |      |                    |            |        |    |       |
|            |       |     |      |      |                    | 手机注册       |        |    |       |
|            |       |     |      | 0    | 64049              |            |        |    |       |
|            |       |     |      |      | 85245              |            | 000000 |    |       |
|            |       |     |      |      | <u>ijeborni</u> li |            |        |    |       |
|            |       |     |      |      | a                  | i i        |        |    |       |
|            |       |     |      |      |                    | 9.818      |        |    |       |
|            |       |     |      |      |                    | 已有新型1 立经党员 |        |    |       |

# 4、登录成功后,点击俱乐部导航

| e moore as | 「「「「「「「「」」」」」「「「「」」」」「「「」」」」「「」」」「「」」」「「」」」」      | 整束方主角                               |
|------------|---------------------------------------------------|-------------------------------------|
| 0          | BARANAN BARANAN ANA ANA ANA ANA ANA ANA ANA ANA A | 20120 WH<br>(IIISAM, 1274)<br>28 Ht |

# 5、查找要加入的俱乐部

| <b>(3)</b> |                   | 01 R554 1942 P439 19<br>1944) 2016 R555 1955 (<br>1954) 2020 758 758<br>1957 83888 1959 19<br>1958 1959 1959 1959 | PH DAIL NO TH /<br>North Mark North S<br>4783 - Jun Karkes M<br>He(Merkin) Aci Nifa | 1500<br>1238 (Econom Inn<br>1900 (Economi, 1279))<br>1900 (Economi, 1279) |
|------------|-------------------|----------------------------------------------------------------------------------------------------|-------------------------------------------------------------------------------------|---------------------------------------------------------------------------|
|            | 銀乐部名称             | Q                                                                                                    | ▲ 输入振程<br>执对应由                                                                      | 如人的俱乐部D或者名称,前<br>例俱乐部                                                     |
| 801 800    |                   |                                                                                                    |                                                                                     |                                                                           |
|            | Report Contractor |                                                                                                    | 2005                                                                                |                                                                           |
| mainstair  | mannat            | MALESCALL                                                                                                    | 网络副标复新五                                                                             | MURS#A                                                                    |
| 0.462      | 20.00522          | aux #15#                                                                                                    |                                                                                     |                                                                           |

# 6、提交加入申请信息,等待俱乐部管理员审核

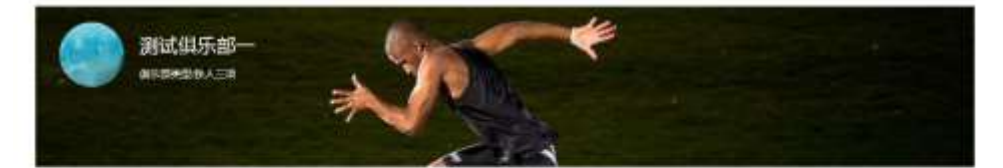

| 681           | WHICK IS             |                                       |         |
|---------------|----------------------|---------------------------------------|---------|
| N-111-11-11-1 | and A Decherologies  |                                       |         |
| ret.exp-      | 3000.0.1112/010.0161 |                                       |         |
| 15.57         | 18:5/4               | 1                                     |         |
| 1943(2703)¢+  |                      | ● ● ● ● ● ● ● ● ● ● ● ● ● ● ● ● ● ● ● | 加后,提交申请 |
|               | IE204                |                                       |         |

| 🥸 盐城业       | 余联赛       |                                  |                      |                          |
|-------------|-----------|----------------------------------|----------------------|--------------------------|
| 西页 通知公告 供乐部 | 書學校名 喜學成绩 | 资料下载 自                           | 近の喜                  | 170001                   |
| (***) ·     | 889875    |                                  | 进入我的信乐部              | ● 現的算乐型<br>第1户设置<br>送出登录 |
| (54)#0      | 非管理的      | 與乐部                              |                      |                          |
| Relias      | ()        | 1973年1月1日 - 12<br>第52年5日<br>日本三日 | 445. <b>8</b> -2     | 13                       |
| N2288-#     | 3         | HARFER.                          | 要找通过                 | 23                       |
| 68,09       |           |                                  |                      |                          |
| 个人的特        |           |                                  |                      |                          |
| 220M        |           |                                  |                      |                          |
|             | 彩加入的      | 即乐部                              | 这里会出现欧洲才申请加入的俱乐部,状态为 | 特审核                      |
|             |           | HOURS A                          | 1941                 | 25.818                   |

8、俱乐部管理员审核通过后,您就正式加入了此俱乐

部

| 通知公告 保乐部 會 | BH名 赛事级团 班科下載 合作功度                    | 1748                                    |
|------------|---------------------------------------|-----------------------------------------|
| (**)       | 11985 <b>2</b>                        | instant.                                |
| 171841     | 我管理的俱乐部                               |                                         |
|            | Manine with                           | 915.5C #R                               |
| 112268     | MARE DA                               | 945,62 W3                               |
| 用些出意       |                                       |                                         |
| 不人到明       |                                       |                                         |
| 安全彩雕       |                                       |                                         |
|            | 我加入的俱乐部(俱乐部管理员审核通)                    | 过后,您就成为该俱乐部成员了                          |
|            | NUTREL LAP<br>PRODUCTION<br>PLACEMENT | attigg available                        |
|            | ALANS ALANS                           | 100 100 100 100 100 100 100 100 100 100 |

### 创建俱乐部

#### 1、登录官网后进入用户中心

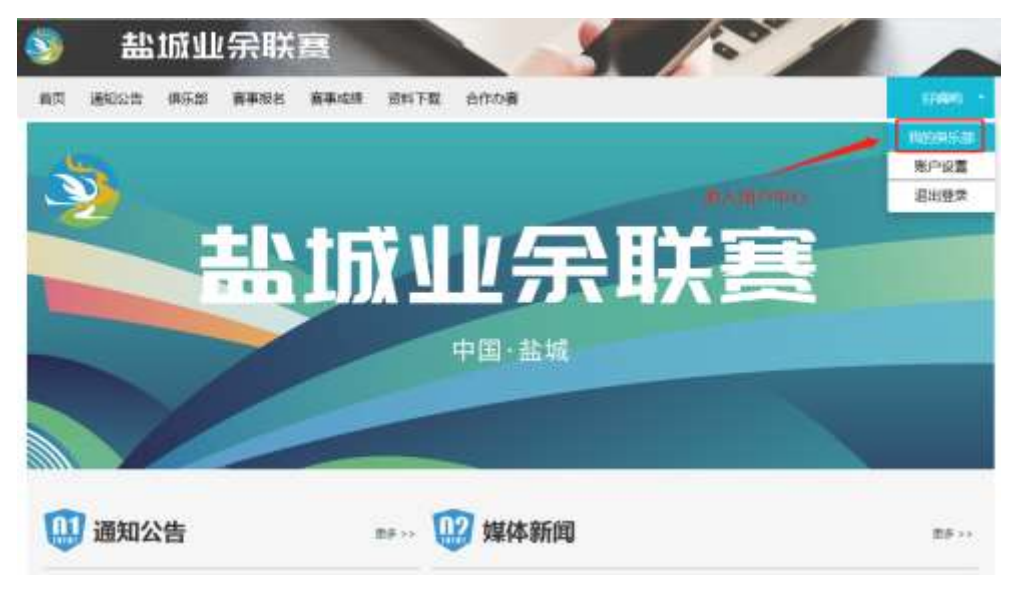

# 2、在用户中心点击创建俱乐部

| 页 通知公告 俱乐部 唐章 | 規名 音車収速 受料下載 合作の音                                                                                                    |               | (2184) |
|---------------|----------------------------------------------------------------------------------------------------|---------------|--------|
|               | National Science and Science and Science a | Adam (Date Ad | инарти |
|               |                                                                                                    | 田純問於即         |        |
| 570895        | 我管理的俱乐部                                                                                                    |               |        |
|               | MARTIN 12<br>MARTINE                                                                                                    | 94(#J)        | ¥Ζ     |
| WORKS !!      |                                                                                                    |               |        |
| Nativi        | Realized and                                                                                                    | anaz          | 23     |
| 8688          |                                                                                                    |               |        |
| 个人遵照          |                                                                                                    |               |        |
| 安全证明          |                                                                                                    |               |        |
|               | 黄加入的俱乐部                                                                                                    |               |        |

3、在注册俱乐部页面填写俱乐部信息后,提交申请, 等待后台运营人员审核

| 注册俱乐部                  |                      |  |
|------------------------|----------------------|--|
| WHERE -                | 386/325/325/30400    |  |
| HEB1000-               |                      |  |
| 46882 <sup>.</sup>     | 85881392             |  |
| 金融人资料-                 | 3886/\498/3835       |  |
| elliptiter             | 386-1102-40596       |  |
| *8.480200              | INC. INTRODUCT       |  |
| BOOM+                  |                      |  |
| MILAIRE*               | ms()/18(d)           |  |
| 00241491007            | amp.1.102440/001     |  |
| #0/199290-             | ing/inightsites      |  |
| WEXLEGER.              |                      |  |
| 100.02008 <sup>1</sup> | mEAhen               |  |
| MIZAJER(50)            | 1002 A 31429 48/0194 |  |
| 编成人2面的正规研              | 888,A.1.842945127588 |  |
| NECHSINE               |                      |  |
| MOANE.                 |                      |  |
| mg/set/like            | m8/10294076          |  |
| NO.LIDGESS             | 886/18638-02793      |  |
| 第4718658H-             |                      |  |

4、俱乐部注册申请通过审核后,即可进入管理页面, 对俱乐部进行管理工作

|               | Taxan i-B                                                                                                    | COMPANY OF                                  |
|---------------|----------------------------------------------------------------------------------------------------|---------------------------------------------|
| ethers        | 我管理的俱乐部注册俱乐部申请提交后,                                                                                                    | 会在用户中心增加一条待审核的俱乐部                           |
| NEWS #        | Rectar                                                                                                    | west Rivera                                 |
| N201614       | and a state of the state of the | BE DATE                                     |
| (Exiting      | (1) - 19 (1) 10 - 50 (                                                                                                    |                                             |
| 1000          | · · · · · · · · · · · · · · · · · · ·                                                                                                    | #俱乐部,并成为俱乐部的管理员                             |
| 1.4           | 俱乐部审核通过后,忽视成功注意                                                                                                    | #俱乐部,并成为俱乐部的管理员<br>点击管理。即可进去该很乐能的管理力。       |
| titen<br>sent | 俱乐部审核通过后,忽就成功注意<br>我加入的俱乐群                                                                                                    | #俱乐部,并成为俱乐部的管理员<br>点击管理,即可进去该俱乐部的管理页。       |
| tan<br>Ref    | 俱乐部审核通过后,想就成功注册<br>我加入的俱乐趣                                                                                                    | 的一种现为很乐部的管理资<br>点击管理,即可进去该很乐部的管理页目<br>***** |

#### 4、俱乐部管理页面审核成员

| 成直理的模块部                          |                |
|----------------------------------|----------------|
| #5-mb 9<br>発気調気観九 <u>/</u><br>取み | 事份通过<br>第43两首理 |
| 申请人 好哪时   手机号码17895011038        | 26             |
| 1) 載应人: 載应1   手机局码:17895011037   | 26             |
| 2                                | 86             |
| () 読む人道の3 (手利号冊17895011035)      | **             |

| 偏乐部成员列 | 康  |    | 京友          | (击軍核按钳即回<br> 成员的要求 、管 | 會有成员 | 的申请信息      | ,根据俱乐部<br>讨由请 |
|--------|----|----|-------------|-----------------------|------|------------|---------------|
| 编号     | 始名 | 性語 | 手机带         | 证件带销                  | -    | 加入的间       | 關作            |
| 111127 | 孔柄 | я  | 12312341234 | 360681199212121212    | 時期級  | 2020/05/08 | - me          |

### 俱乐部报名

E

1、俱乐部管理的账户登录官网后,进去赛事报名页面, 选择需要报名的赛事

|          | 赛事名称          | 4m.                                                                                |        |
|----------|---------------|------------------------------------------------------------------------------------|--------|
| <b>S</b> | 赛事类型          | 100 VII 60 02.00 MM 104 MM 104 MM 106 100 VII                                      |        |
|          |               | START (NO. 400, NEW) IN ROLL AN POST MANY MUCH RESERVED                            | nitin. |
|          |               | NR NA BU +BR(NRO+) GAR ES ER 0.705 "NE ESA                                         |        |
|          |               | HEYONER (INSTATUM, TEPM) FRIE (GERTER, MER) EASTER HEREIN, MERSON, MARKEN (MARKEN) |        |
|          |               | 說近 時行车 傳講 龙舟 有球 户外运动 模畫 体质刺激(电频) 刊纪校 弹马数加                                          |        |
|          | 派律日期          | 2010 2020                                                                          |        |
|          | 発伸的な          | LUBER SPACE WEIGHT MWEITO NWEINW                                                   |        |
|          |               |                                                                                    |        |
| 66016701 | <b>吉耕村村</b> 1 |                                                                                    |        |
|          |               | - A                                                                                |        |

2、进入赛事对应的项目列表页面,选择需要报名的项

| 而而 通知公                 | 奇 保乐部                                                                    | 唐奉冠名     | 资本运行       | 8478               | 660 <b>8</b> 55                                                               | rie#) |
|------------------------|--------------------------------------------------------------------------|----------|------------|--------------------|-------------------------------------------------------------------------------|-------|
|                        |                                                                          |          |            |                    | 盐城市第八届城市运动会<br>BEB995 - 200800-PALI - 200800-P 2010<br>BEP975 - 2009413-20058 | ľ     |
|                        |                                                                          |          |            |                    |                                                                               |       |
|                        |                                                                          |          |            |                    |                                                                               |       |
| 要率分割<br>項目名称           | <b>110</b> 1110                                                          | 1.74E KS | 1.2000 (S  | 314 <b>7</b> 4-1-4 | PR Polaneer Prantian Peantafan                                                |       |
| 事業分割<br>取目名称<br>H2505日 | <b>11</b><br>111<br>111<br>111<br>111<br>111<br>111<br>111<br>111<br>111 | 1716 KS  | 1717 KOR ( | 圆体用中小学             | PH PARTILE PARTIER PERTURARE                                                  | (     |

3、填写俱乐部报名的团长信息后,即可在用户中心看 到对应的报名订单 

-

| R 1990/25 9                                                                                                    | 小田 基单则名                       |                                                              |                   | 7.00x          |
|----------------------------------------------------------------------------------------------------|-------------------------------|--------------------------------------------------------------|-------------------|----------------|
|                                                                                                    | -                             | 盐城市第八届城市运动会                                                  | n.<br>K           |                |
| Ż                                                                                                    | 5                             | Marriel 2020W05R01B<br>W2000<br>110000 : MARRI<br>Marriel V0 |                   |                |
| 甜飯市第ノ                                                                                                    | 屠运动名                          |                                                              |                   |                |
| 服名信息                                                                                                    | <u> </u>                      |                                                              |                   |                |
| 电"为论相当有,来来5                                                                                                    | AND COMPANY OF REAL PROPERTY. | 的發出團團                                                        |                   |                |
| 俱乐部名称                                                                                                    | NORFS                         |                                                              |                   |                |
| 面长斑影。                                                                                                    |                               |                                                              |                   |                |
| Etemts -                                                                                                    | 90E                           |                                                              |                   |                |
|                                                                                                    |                               |                                                              |                   |                |
| 征持發码。                                                                                                    |                               |                                                              |                   |                |
| (1944)<br>(1944)                                                                                                    | 與                             |                                                              |                   |                |
| 连续电码。<br>在前:<br>子机传码。                                                                                                    | и                             |                                                              |                   |                |
| (日中初日)<br>(日日)<br>(月日)<br>(月日)<br>(月日)<br>(月日)<br>(月日)<br>(月日)<br>(月                                                                                                    | 91                            |                                                              |                   |                |
| (1994)<br>(1995)<br>(1997)<br>(1997)<br>( | 91                            | 编句项目段名的团长信号。                                                 | 后提交,俱乐想管理员就可以在用户。 | 中心的服名列表着到时间的服务 |

4、俱乐部报名订单,点击选择成员,去选择需要参赛 的成员

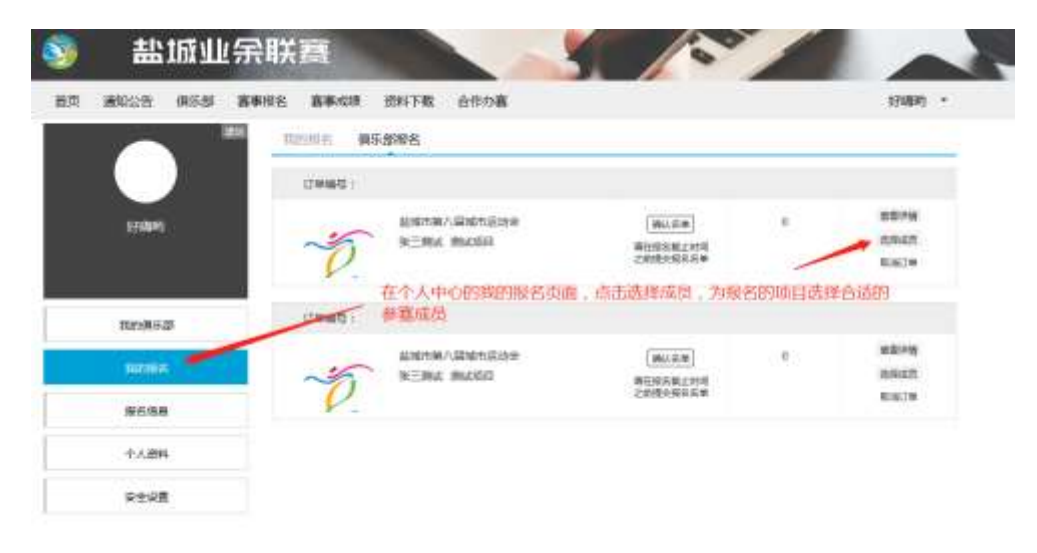

5、俱乐部成员填写完报名资料后,管理员即可在报名 订单页面查看到对应的成员报名信息,选择参赛成员后,提 交报名即可

|         | 新学校名 新学校院 武府 F& 白作の著<br>「中佐院門                                                                                                   | 974840                   |  |  |  |  |  |
|---------|----------------------------------------------------------------------------------------------------|--------------------------|--|--|--|--|--|
| 579891) | 1000時で:<br>指地町市:<br>若参古市: 加加市市/山田和市辺市の会<br>参賀和田: 浙江市田/山田和市辺市の会<br>参賀和田: 浙江市田<br>山田町市: 2020年12月01日<br>山田町市: 2020年12月01日<br>山田町市: | 5:说微文名单<br>片殿上日期码,现文指式大型 |  |  |  |  |  |
| 80952   | ANT) CARL                                                                                                    |                          |  |  |  |  |  |
| Net168  |                                                                                                    |                          |  |  |  |  |  |
| 彩白凤曲    | 發名德里                                                                                                    |                          |  |  |  |  |  |
| 个人资料    |                                                                                                    |                          |  |  |  |  |  |
| ¢±9≣    | anaton maantah.                                                                                                    |                          |  |  |  |  |  |
|         | NE EN FILS DIED                                                                                                    | alab                     |  |  |  |  |  |
|         | **************************************                                                                                          | 1210-H5.cm               |  |  |  |  |  |
|         | 將名 招助 手机转码 出生日期 证书表型 证书书                                                                                                    | 网 単鞘 操作                  |  |  |  |  |  |
|         | (*) (pre#6 (6) 123123412154 (pre#6 58735                                                                                        | 90                       |  |  |  |  |  |
|         | 在球局到表左侧勾造符合参加要求的成员后,提交报名并完成支付(                                                                                                  | 如儒支付报名费用),报名完成           |  |  |  |  |  |

#### 成员报名

1、成员加入的俱乐部报名赛事后,成员可以在个人中心进入俱乐部主页,填写报名信息

| 國 建知识告 保乐部    | 有単級名 客車成绩 記料下数 合作の有                                                                                                    | 152****0 •    |
|---------------|----------------------------------------------------------------------------------------------------|---------------|
|               | HAR AND A REAL AND A REAL AND A | 10000         |
| 152****0465   | 非管理的很乐部                                                                                                    |               |
| 500610.20     | eviloat                                                                                                    | 9767-822 \$PR |
| NECEDIA       |                                                                                                    |               |
| 服务信息          |                                                                                                    |               |
| 小人房料          | 我加入的俱乐部                                                                                                    |               |
| atik <b>a</b> | · · · · · · · · · · · · · · · · · · ·                                                                                                    | entri duttiti |

2、在俱乐部报名内填写报名资料后,俱乐部 管理员就可以查看到成员的报名申请信息

| 9  | 盐           | 1成山  | 余联           | Ē            |                      |                    | 57/      | 0     |            |            |
|----|-------------|------|--------------|--------------|----------------------|--------------------|----------|-------|------------|------------|
| 英页 | <b>通知公告</b> | 保乐器  | <b>赛</b> 車接名 | <b>被</b> 事成组 | 资料干载                 | 合作の裏               |          |       |            | 152****0 • |
|    | C           |      |              | 我加入的         | 夏乐部                  |                    |          |       |            |            |
|    | 152***0     | 465  |              |              | 8=20-4<br><b>9</b> 6 | ederativ.          |          | EXAM  | 858        | 展行         |
|    | 107-004     | al I |              | • -          | a.v.:1990 (          | ##0.99417899011038 |          |       |            |            |
|    | 948193      | á.   |              |              |                      |                    |          |       |            |            |
|    | 振器情想        |      |              | 俱乐部报         | 8                    |                    |          |       |            |            |
| 1  | 中人的         |      |              |              | ie.                  | ****               | \$848    | MINIS | HMRIE      | 97         |
|    | 安全设备        | i.   |              |              | ~                    | 监理专家八星城市运动会        | PROVE    | 1689  | 2020-12-01 | (secondari |
|    |             |      |              | ~            | 0                    |                    | 点击填写报名资料 | -     |            |            |
|    |             |      |              |              |                      |                    |          |       |            |            |

3、填写资料后提交报名

|                                                                                                    |                    | ·加古 黄叶(加 1914)<br>    | FML ETFOR |                                                                   | 1520* |
|----------------------------------------------------------------------------------------------------|--------------------|-----------------------|-----------|-------------------------------------------------------------------|-------|
|                                                                                                    | 152****0465        | ~                     | 6         | 盐城市第八届城市运动会<br>11.805年、2020年05月03日<br>11.805年(<br>11.805年(1865489 |       |
| 解2:000 第5:000   十人四年 第1:00:00:00:00:00:00:00   中立四面 第2:00:00:00:00:00:00:00:00:00:00:00:00:00                                                                                                    | TOTALIA<br>TOTALIA | 111 Het == 10         | 2019      | alengene volusi                                                   |       |
|                                                                                                    | 增名值章<br>十人资料       | 填写报名资料<br>Themas Head | 47.5      |                                                                   | _     |
| 1월: 명 · · · · · · · · · · · · · · · · · ·                                                                                                    | esom               | Rane ·                |           |                                                                   | ]     |
| 10月日日<br>近年時間 -<br>近年時間 -<br>近日時間 -<br>近日日前日 -<br>近日日前日 -<br>近日日前日 -<br>近日日前日 -<br>近日日前日 -<br>近日日前日 -<br>近日日前日 -<br>近日日前日 -<br>近日日前日 -<br>近日日前日 -<br>近日日前日 -<br>近日日前日 -<br>近日日前日 -<br>近日日前日 -<br>近日日前日 -<br>近日日前日 -<br>近日日前日 -<br>近日日前日 -<br>近日日前日 -<br>近日日前日 -<br>近日日前日日日日日日日日日日日日日日日日日日日日日日日日日日日日日日日日日日 |                    | 11.20 ·               | я         | 3                                                                 | ]     |
|                                                                                                    |                    | 2-81-844 ·            |           |                                                                   | 1     |
| (2時期時)                                                                                                    |                    | G件类型 ·                | 964       |                                                                   |       |
|                                                                                                    |                    | Ender -               | 建石油和石油和土  | 假工业等课品把可靠到成品的成少培养                                                 |       |

4、俱乐部管理员提交报名成员信息,并支付报名费(如 有报名费用)用后,即报名成功

| 頭 | 通知公告    | 俱乐部 | 審事提名<br>[1] | 音事业结合      | 进料下载                                        | 合作の直                 |                  |        |                 | 用户 167         |
|---|---------|-----|-------------|------------|---------------------------------------------|----------------------|------------------|--------|-----------------|----------------|
|   | C       |     |             | 赛加入的       | 展乐部                                         |                      |                  |        |                 |                |
|   | 用户 162  | 30  |             |            | interitio - 4<br>Interitio - 4<br>Interitio |                      |                  | Backia | 9114            | 8=             |
|   | nusma   |     |             | <b>0</b> a | ala: ethani (                               | ₱₽₽\$\$B:17855011038 | U.               |        |                 |                |
|   | 9685894 | i . |             |            | 御乐                                          | 部管理局提交报              | 客成员信息。           | 并支付损名费 | (如有报名表          | 田(田            |
|   | 服务调制    |     |             | 俱乐部版       | 8 后,1                                       | 即授名成功                | aller a sheridan |        | a conservations |                |
|   | 中人动     | ę   |             | 5          | 12                                          | ##11.55              | 1228.8           | 8915   | Hami            | 80             |
|   | 2922    |     |             |            |                                             | COLUMN TO MAN        | minter           | Rep.5  | 300.11.01       | and the second |